# myguide

How to change theme in ServiceNow

myguide.org

#### Log in to ServiceNow, Click on "Settings".

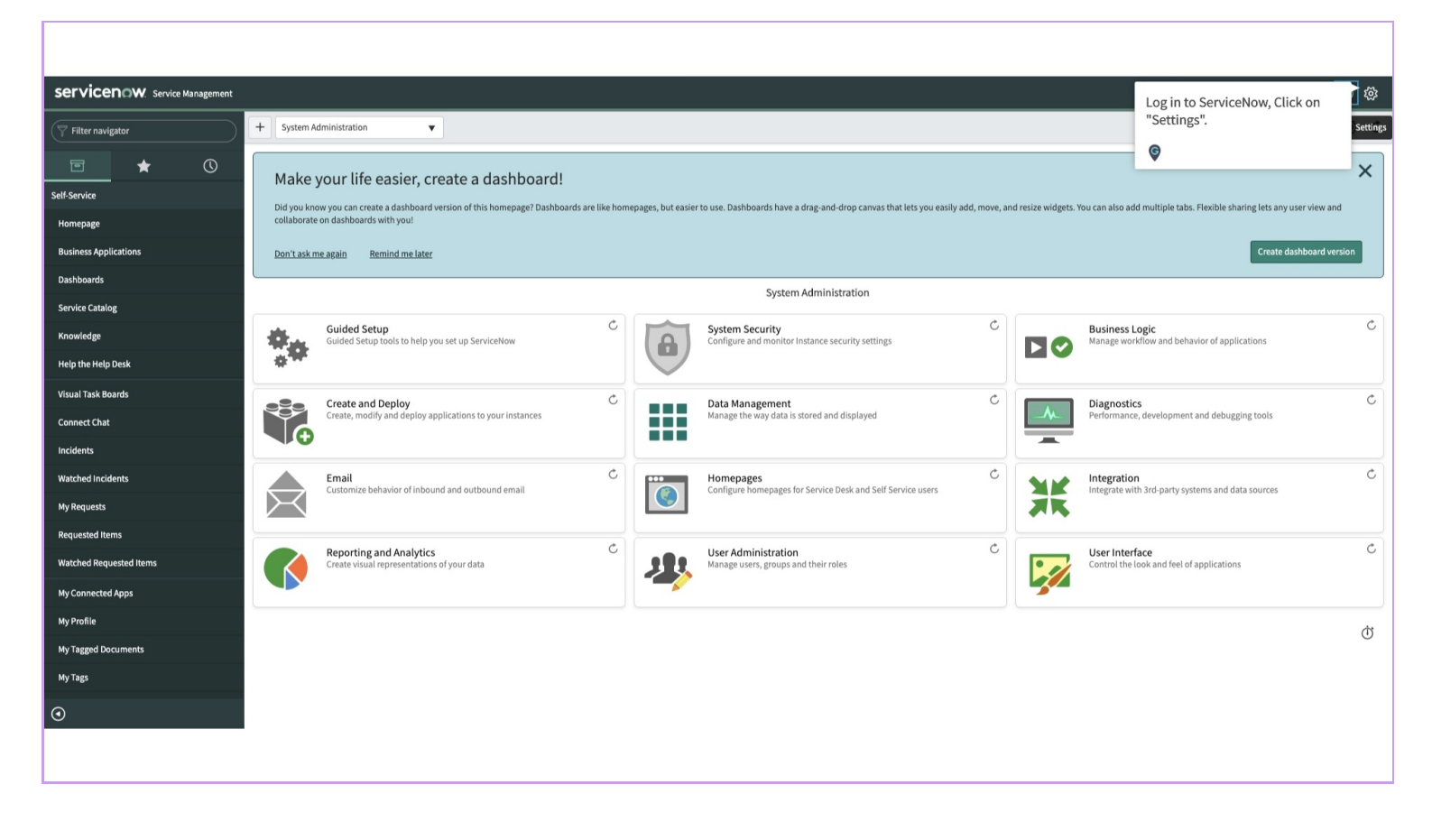

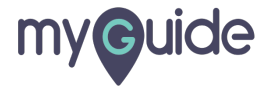

### Step: 02

#### Click on "Theme"

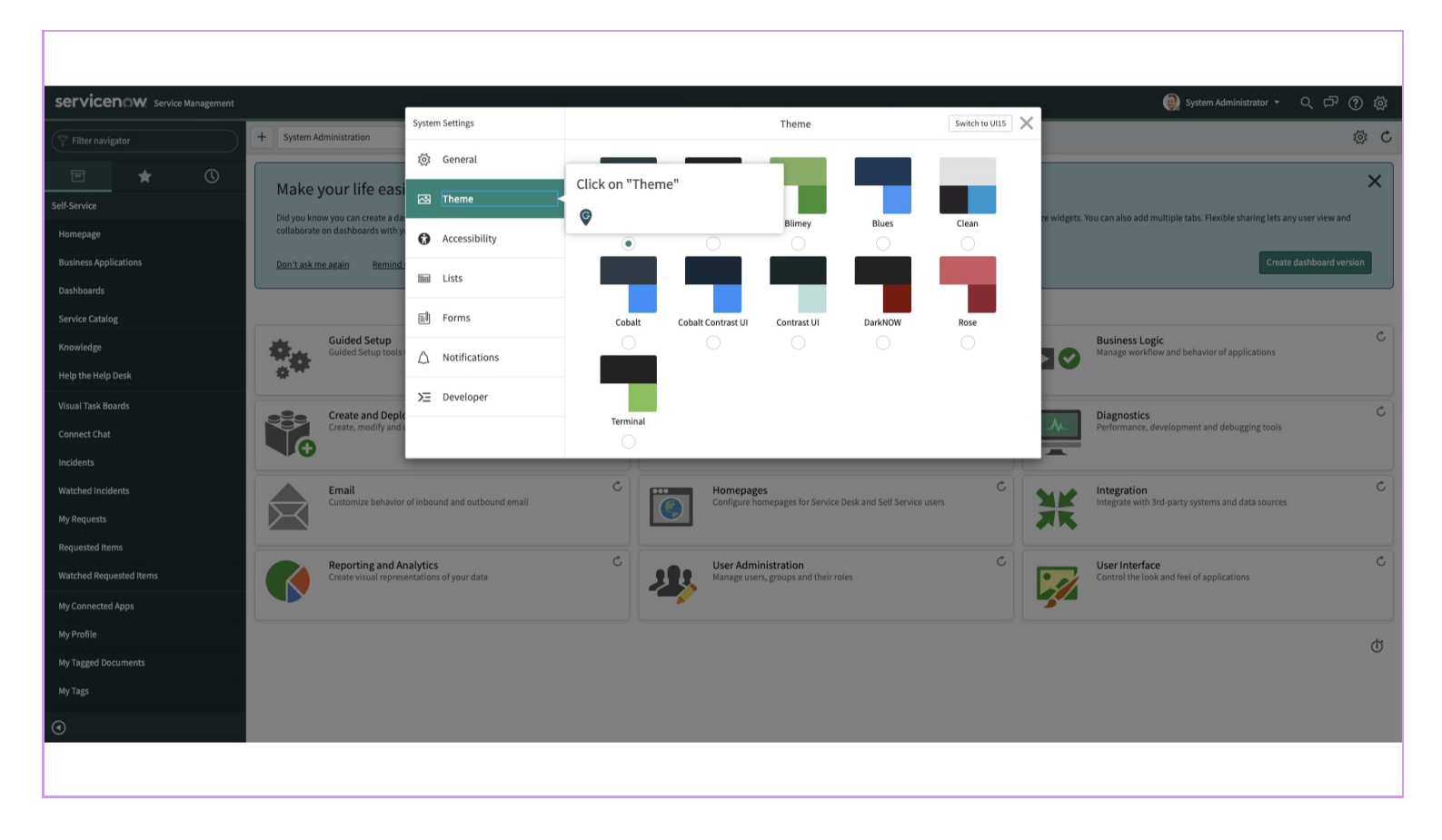

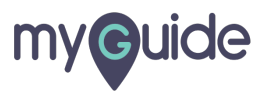

#### Step: 03

#### Note "Blues" theme

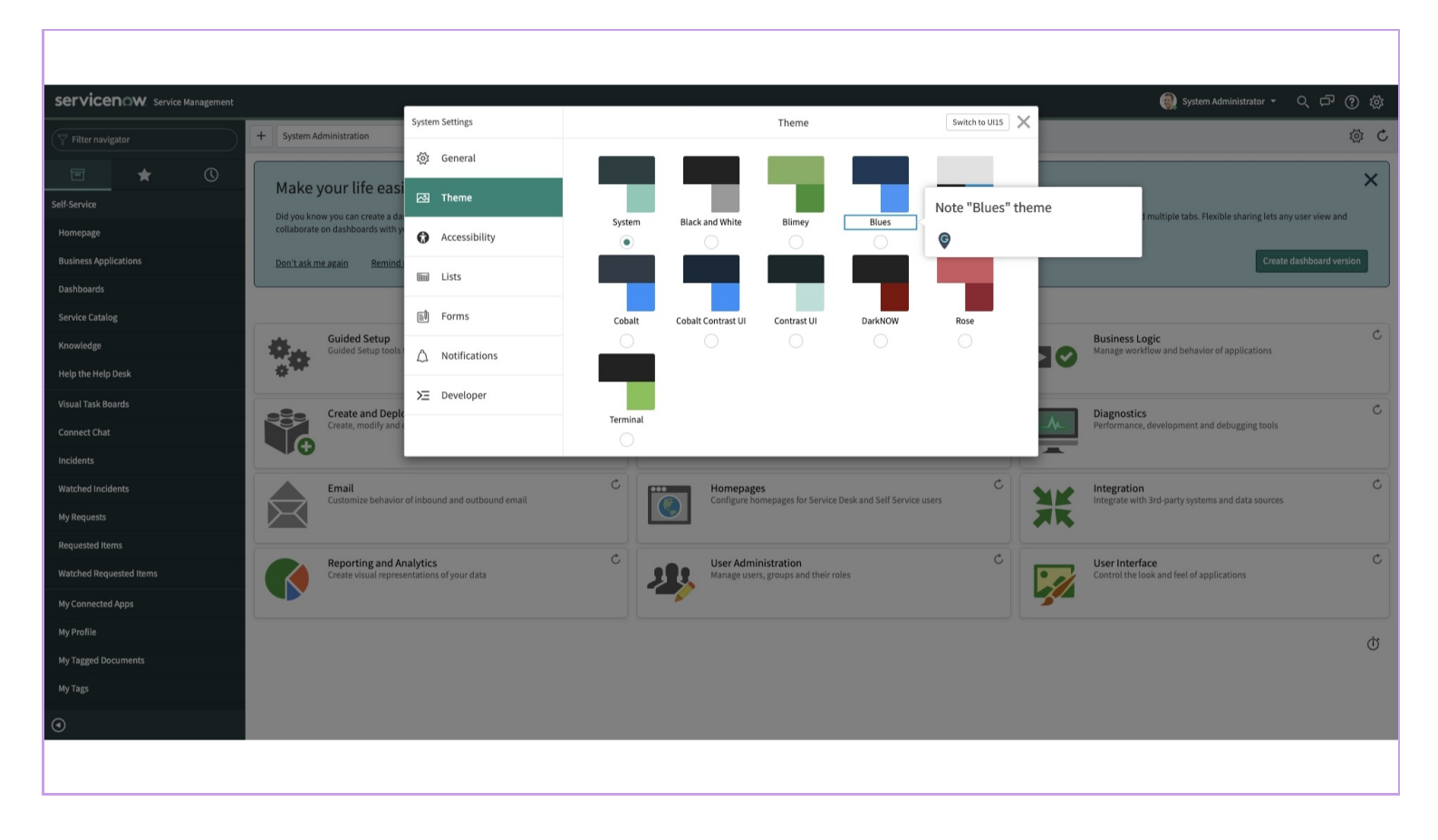

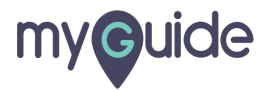

#### Select radio button for "Blues"

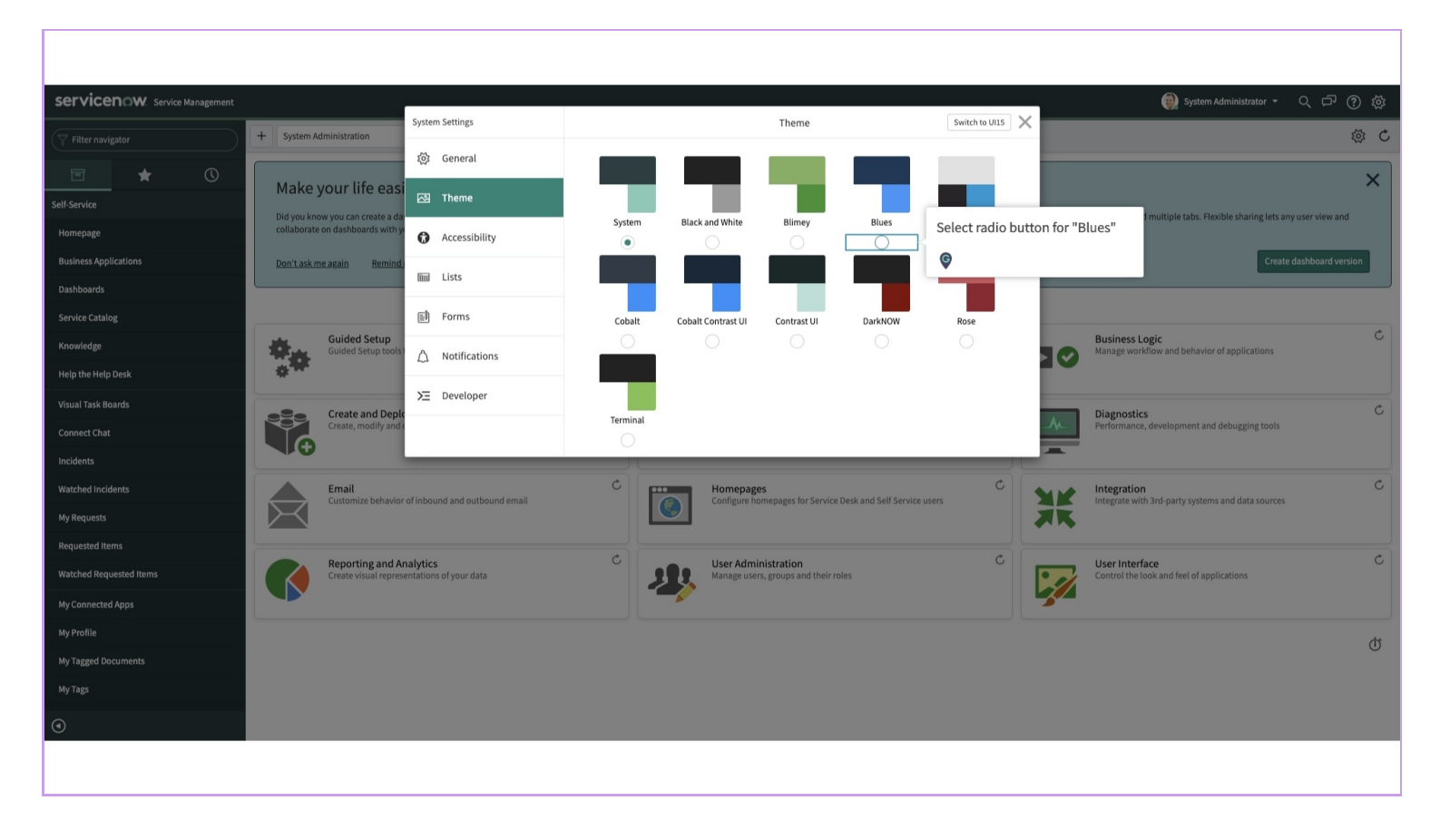

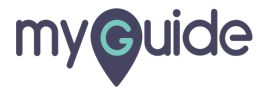

and we are all set, with new theme. Good job.

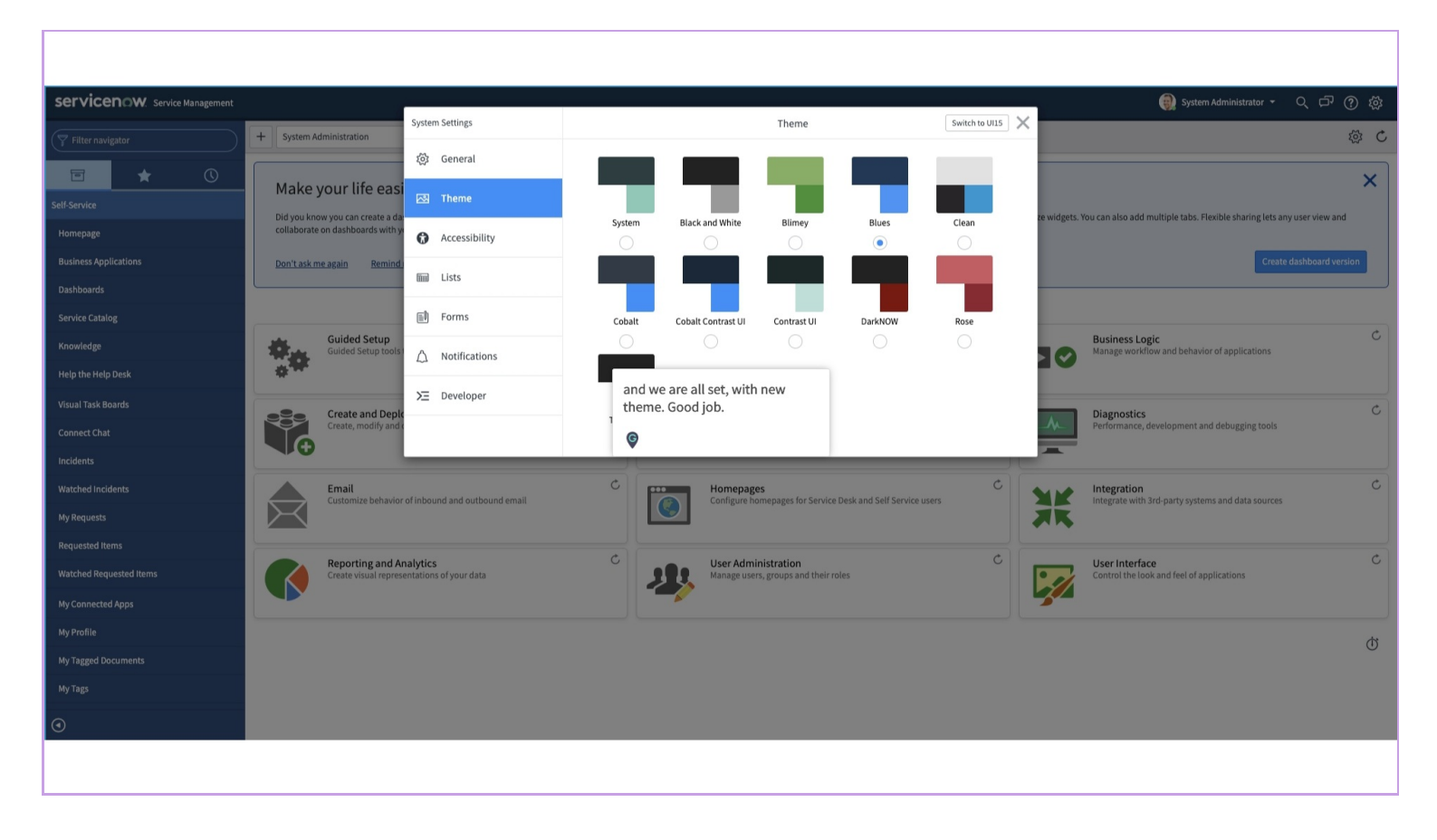

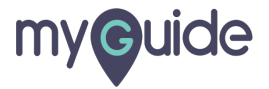

## **Thank You!**

myguide.org

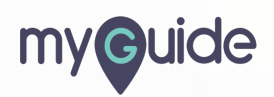